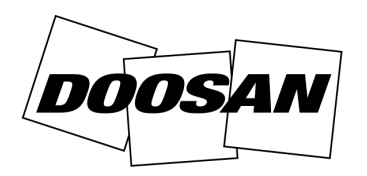

**Portable Power** 

## Bollettino di assistenza

**Modifica sul campo** 

# Bollettino:30011Data:6 maggio 2013Prodotto:GeneratoriOggetto:Riprogrammazione dell'unità di controllo elettronica digitale (Y06)

| LINEE GUID                         | A PER PROCEDURA E GARANZIA                                                                  |
|------------------------------------|---------------------------------------------------------------------------------------------|
| Priorità<br>riparazione            | Obbligatoria - Classe A                                                                     |
| Pezzi necessari                    | No - Non è richiesto alcun pezzo                                                            |
| Restituzione dei<br>pezzi          | No - Non è richiesto alcun pezzo                                                            |
| Credito per<br>i pezzi             | No - Non è richiesto alcun pezzo                                                            |
| Credito per la<br>manodopera       | Sì - Trenta (30) minuti                                                                     |
| Credito per<br>le trasferte        | Sì - Due (2) ore per le macchine vendute<br>a clienti                                       |
| Codice<br>del pezzo<br>interessato | File di impostazione dell'unità di<br>controllo elettronica disponibile su<br>BobcatNet-ESA |
| Codice<br>garanzia                 | Y06                                                                                         |
| Applicazione<br>DVP                | No                                                                                          |

| MODELLO | NUMERO DI SERIE                                                                                                    |
|---------|----------------------------------------------------------------------------------------------------|
| G20     | G0200120<br>G0200125<br>G0200129<br>G0200167<br>G0200173<br>Da G0200181 a G0200185                                                                                 |
| G30     | G0300126<br>G0300149<br>G0300154<br>Da G0300158 a G0300160<br>G0300166                                                                                             |
| G40     | G0400163<br>Da G0400165 a G0400166<br>Da G0400181 a G0400182<br>G0400218<br>G0400223<br>Da G0400242 a G0400243<br>Da G0400282 a G0400283<br>Da G0400288 a G0400293 |

| MODELLO | NUMERO DI SERIE        |
|---------|------------------------|
| G60     | G0600110               |
|         | Da G0600112 a G0600116 |
|         | G0600132               |
|         | Da G0600136 a G0600138 |
|         | G0600145               |
|         | Da G0600155 a G0600159 |
|         | G0600165               |
|         | Da G0600168 a G0600170 |
|         | Da G0600172 a G0600178 |
|         | G0600180               |
|         | Da G0600189 a G0600190 |
|         | G0600235               |
|         | G0600265               |
|         | G0600267               |
|         | G0600272               |
|         | G0600275               |
|         | Da G0600301 a G0600302 |
|         | G0600312               |
|         | Da G0600324 a G0600328 |

Doosan Benelux SA ha stabilito che le impostazioni dell'unità di controllo elettronica digitale **[Figura 1]** non garantiscono un'adeguata protezione del motore. Mentre l'unità di controllo elettronica attiva uno spegnimento di emergenza in caso di surriscaldamento o di bassa pressione dell'olio, emette solo un allarme in caso di perdita di segnale e il motore rimane in funzione, con conseguente rischio di danni fatali al motore a causa di mancanza di lubrificazione o surriscaldamento.

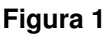

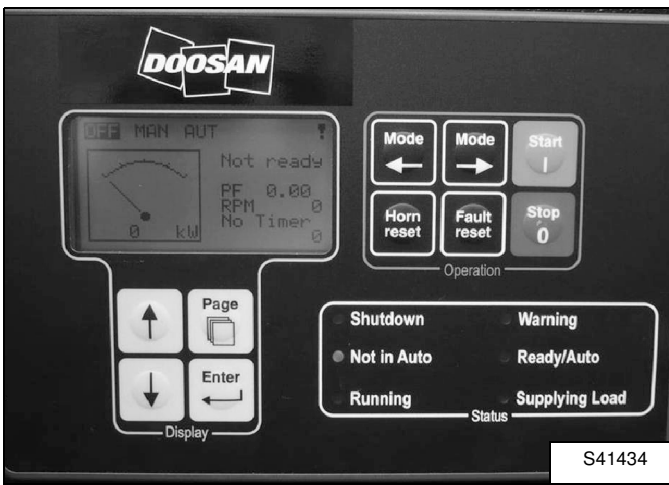

#### Procedura

#### Installazione del software LiteEdit

#### Figura 2

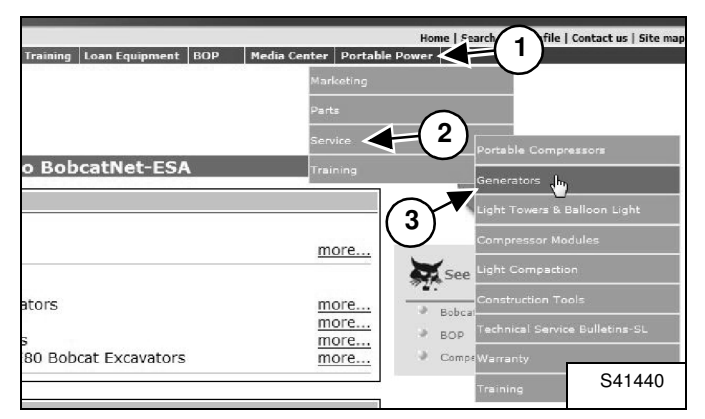

Per scaricare il software "LiteEdit" richiesto accedere alla pagina **http://www.bobcatnet-esa.com** ed eseguire la procedura di accesso.

Seguire i menu a discesa: "Portable Power" (1), "Service" (2), "Generators" (3) **[Figura 2]**.

#### Figura 3

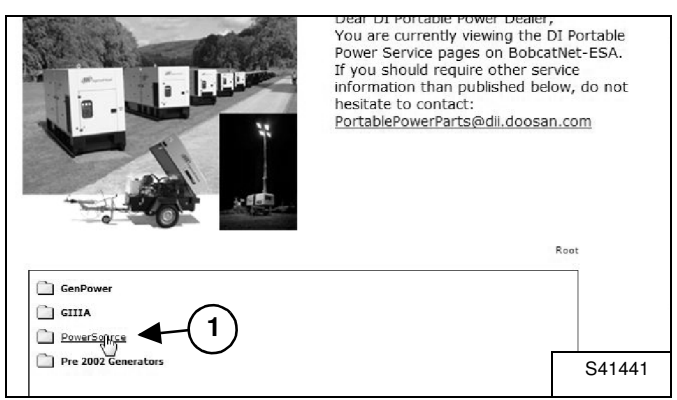

Fare clic su "PowerSource" (1) [Figura 3].

#### Figura 4

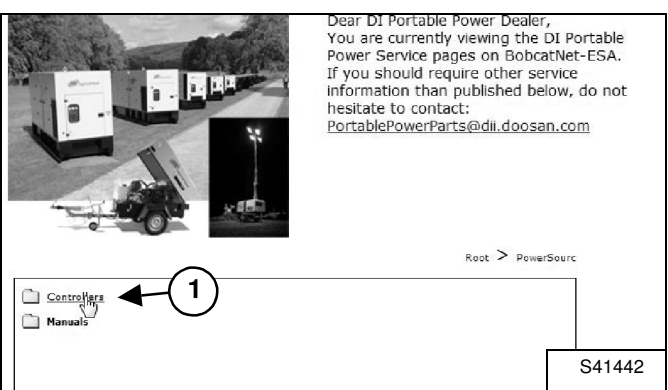

Fare clic su "Controllers" (1) [Figura 4].

#### Figura 5

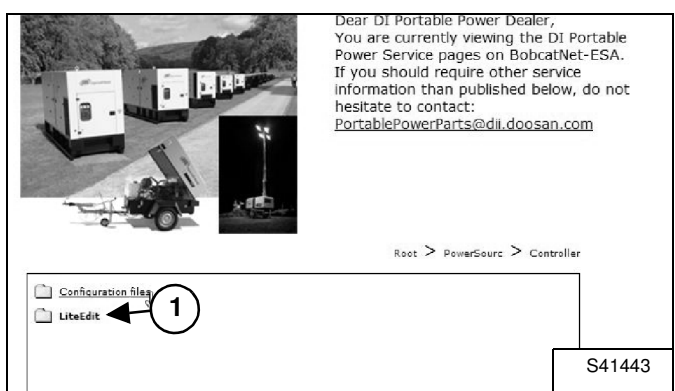

Fare clic su "LiteEdit" (1) [Figura 5].

#### Figura 6

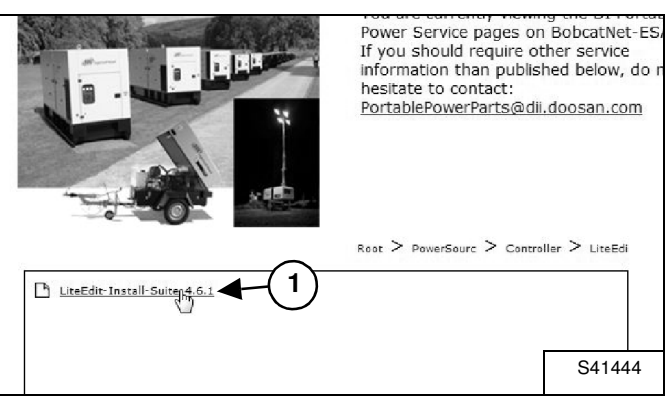

Fare doppio clic su "LiteEdit-Install-Suite-4.6.1.exe" (1) **[Figura 6]** per installare il software "LiteEdit" sul computer.

#### Download dei file di configurazione

#### Figura 7

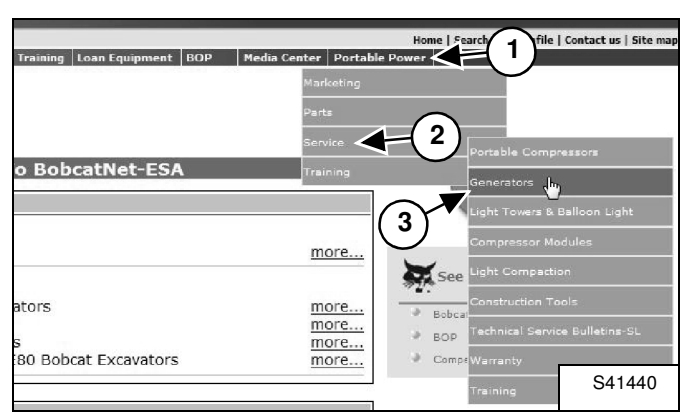

Accedere al sito Web http://www.bobcatnet-esa.com ed eseguire la procedura di accesso.

Seguire i menu a discesa: "Portable Power" (1), "Service" (2), "Generators" (3) **[Figura 7]**.

#### Figura 8

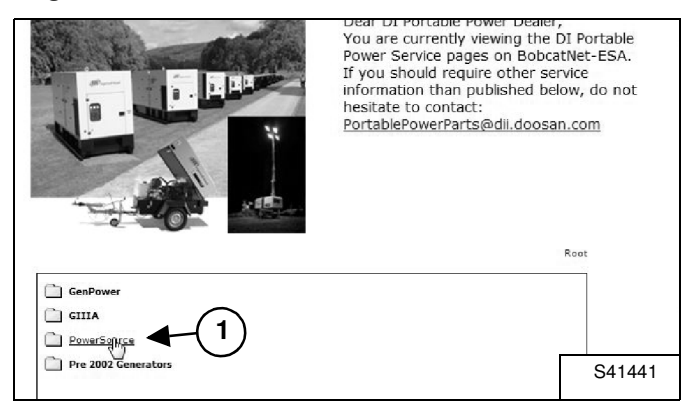

Fare clic su "PowerSource" (1) [Figura 8].

#### Figura 9

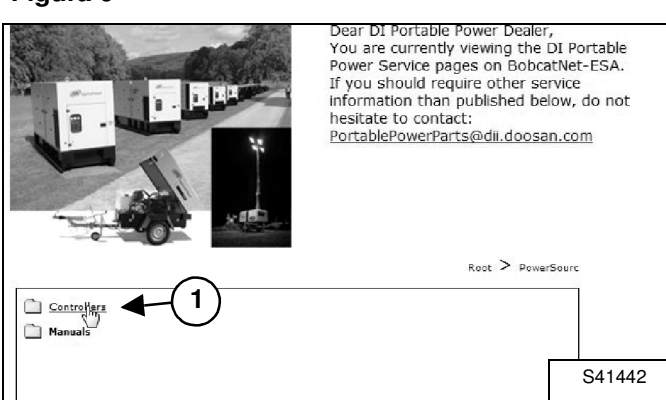

Fare clic su "Controllers" (1) [Figura 9].

#### Figura 10

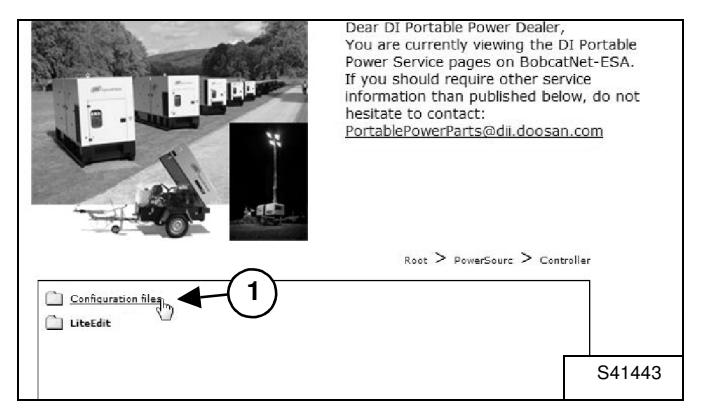

Fare clic su "Configuration files" (1) [Figura 10].

#### Figura 11

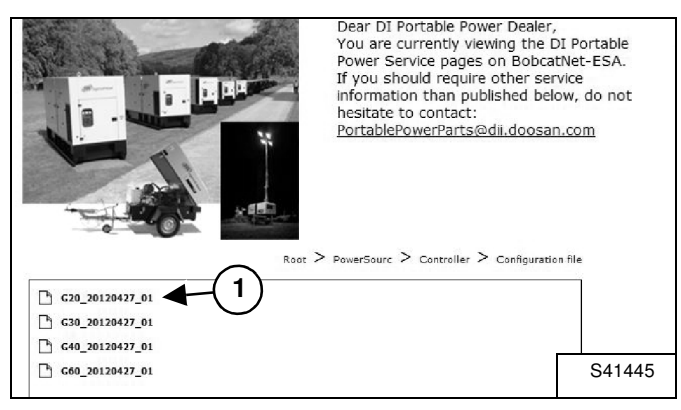

Selezionare il file di configurazione (1) **[Figura 11]** corrispondente al modello di generatore da aggiornare e fare clic per salvare i file sul computer:

- "G20\_20120427\_01.ail" per G20
- "G30\_20120427\_01.ail" per G30
- "G40\_20120427\_01.ail" per G40
- "G60\_20120427\_01.ail" per G60

Aggiornamento delle impostazioni dell'unità di controllo elettronica digitale

#### Figura 12

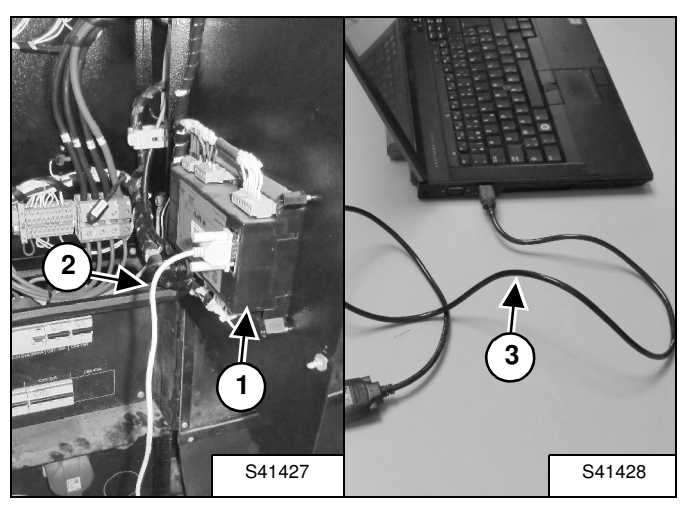

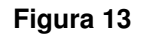

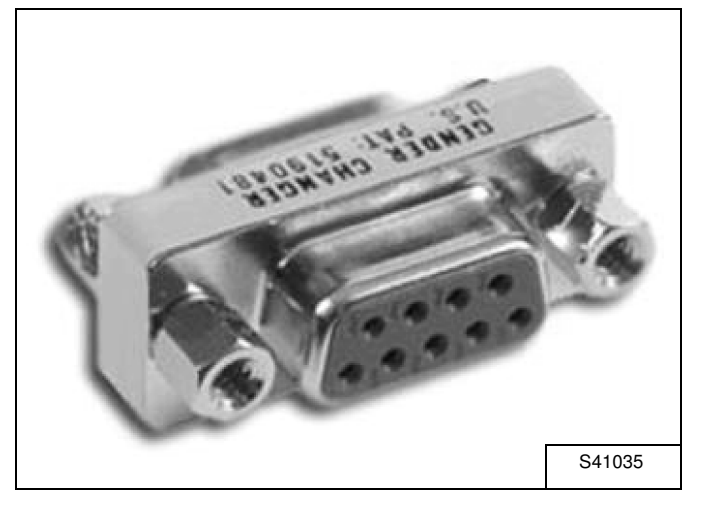

Se il computer è dotato di un'uscita RS232, collegarlo all'unità di controllo elettronica (1) per mezzo di un cavo RS232 femmina-femmina (2) **[Figura 12]**.

Se il computer non è dotato di un collegamento RS232, utilizzare il cavo USB - seriale CPN 46551205 (3) [Figura 12] assieme al connettore RS232 femminafemmina CPN 46551213 [Figura 13]. Figura 14

| ភ្នំ LiteEdit                        | Correct of |
|--------------------------------------|------------|
| Connection Controller Options Help   |            |
| ⊇ ☎ ♥ △ ✑    \ │ │ │ │ ♥ ♥ ■ ♥   ♠ ♥ | 200        |
| 1 The direct connection              |            |
|                                      | S41411     |

Avviare il software "LiteEdit" e fare clic sull'icona "Open direct connection" (Apri connessione diretta, 1) [Figura 14] nell'angolo sinistro in alto.

#### Figura 15

| Open direc<br>Contr. a | address:<br>Connection |        |
|------------------------|------------------------|--------|
|                        | (1)                    | S41412 |

Fare clic su "OK" (1) [Figura 15].

#### Figura 16

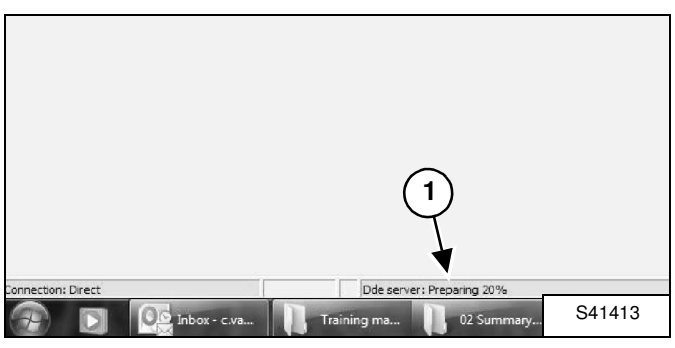

Attendere che la connessione venga stabilita (1) [Figura 16].

Figura 17

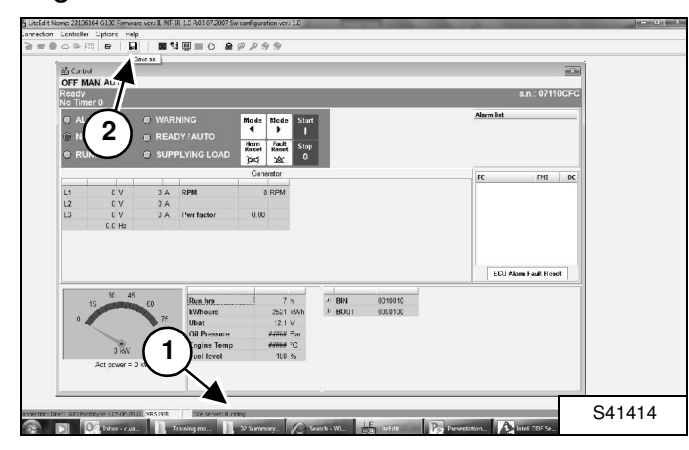

Quando nella schermata è visualizzato il messaggio "Running" (In esecuzione, 1), fare clic sull'icona "Save as" (Salva con nome, 2) **[Figura 17]** per salvare l'archivio dell'unità di controllo elettronica.

### NOTA: a questo punto della procedura NON eseguire alcuna altra operazione.

Figura 18

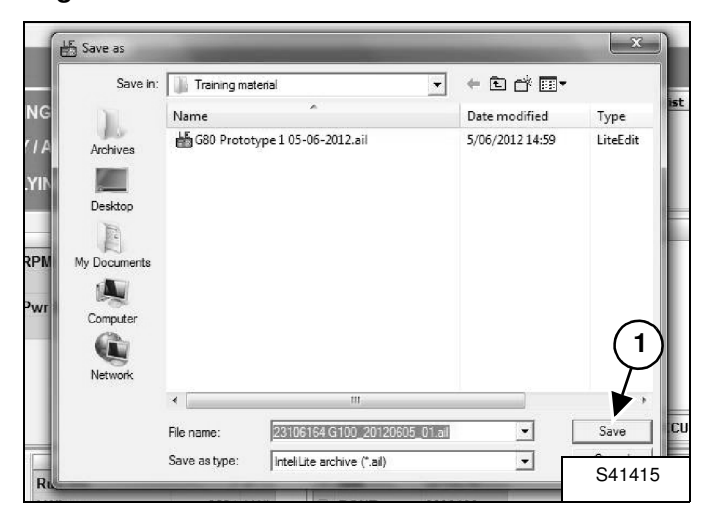

Immettere un nome per il file e fare clic su "Save" (1) [Figura 18].

#### Figura 19

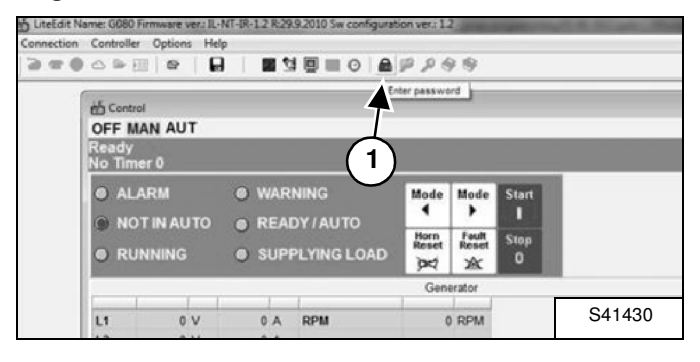

Fare clic sull'icona "Enter password" (Immetti password, 1) [Figura 19].

## NOTA: la password è riportata nella vostra lettera del concessionario.

#### Figura 20

| NG LOAD | Horn Fault<br>Reset Reset | Stop<br>assword |          |
|---------|---------------------------|-----------------|----------|
|         |                           | Password        | FC       |
| А       | 0 RP1                     | Password        |          |
| factor  | 0.00                      | <b>A</b> (2)    |          |
|         | _                         |                 |          |
|         | - 1                       |                 |          |
|         | L                         | V OK Cancel     | ECU Alar |
|         |                           |                 | S41429   |

Immettere la password (1) e fare clic su "OK" (2) **[Figura 20]** per sbloccare l'unità di controllo elettronica.

#### Figura 21

| Connection | Controller | Options | Help |   |    |   |    |                      |
|------------|------------|---------|------|---|----|---|----|----------------------|
| 3=0        | △ ● []     |         |      | 2 | 19 | • | 69 | 200                  |
|            |            |         |      |   |    |   |    | Select configuration |
|            |            |         |      |   |    |   |    | \$41416              |

Fare clic sull'icona "Select configuration" (Seleziona configurazione, 1) **[Figura 21]** per aprire il file di configurazione di interesse.

#### Figura 22

|                                    | Training material                                                                                                    | + 🗈 🖆 🖬 •       |          |
|------------------------------------|----------------------------------------------------------------------------------------------------|-----------------|----------|
| 1                                  | Name                                                                                                    | Date modified   | Туре     |
| Inchives                           | ᡖ G80 Prototype 1 05-06-2012.ail                                                                                                    | 5/06/2012 14:59 | LiteEdit |
| Documents<br>Documents<br>Computer | $\bigcirc$                                                                                                    |                 | 2        |
| ()<br>letwork                      | ٠ [                                                                                                    |                 | •        |
| Network                            | ( ( ( ( ( ( ( ( ( ( ( ( ( ( ( ( ( ( ( ( ( ( ( ( ( ( ( ( ( ( ( ( ( ( ( ( ( ( ( ( ( ( ( ( ( ( ( ( ( ( ( ( ( ( ( ( ( ( ( ( ( ( ( ( ( ( ( ( ( ( ( ( ( ( ( ( ( ( ( ( ( ( ( ( ( ( ( ( ( ( ( ( ( ( ( ( ( ( ( ( ( ( ( ( ( ( ( ( ( ( ( ( ( ) )  )  ( ( ( ( )  )  ( )  ( )  )  ( )  ( )  ( )  ( )  ( )  ( )  ( )  ( )  )  ( )  )  ( )  )  ( )  )  ( )  )  ( )  ( )  )  ( )  )  ( )  )  ( )  )  ( )  )  ( )  )  ( )  )  ( )  )  ( )  )  ( )  )  ( )  )  ( )  )  ( )  )  ( )  )  ( )  )  ( )  )  ( )  )  ( )  )  ( )  )  ( )  )  ( )  )  ( )  )  ( )  )  ( )  )  ( )  )  ( )  )  ( )  )  ( )  )  ( )  )  ( )  )  ( )  ( )  )  ( )  )  ( )  )  ( )  )  ( )  )  ( )  ( )  )  ( )  )  ( )  )  ( )  )  ( )  )  ( )  )  ( )  )  ( )  )  ( )  )  ( )  )  ( )  )  ( )  )  ( )  )  ( )  )  ( )  )  ( )  )  )  )  ) |                 | Open     |

Selezionare il file di configurazione (1) [Figura 22] nella posizione in cui è stato salvato sul computer alla fase della [Figura 11] e fare clic su "Open" (Apri, 2) [Figura 22]:

- "G20\_20120427\_01.ail" per G20
- "G30\_20120427\_01.ail" per G30
- "G40\_20120427\_01.ail" per G40
- "G60\_20120427\_01.ail" per G60

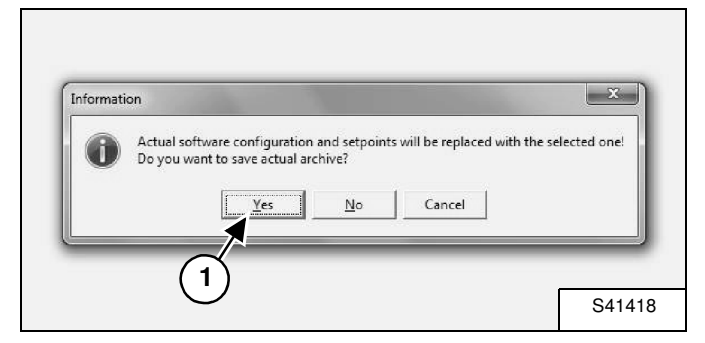

Fare clic su "Yes" (Sì, 1) **[Figura 23]** per confermare la la selezione della configurazione.

#### Figura 24

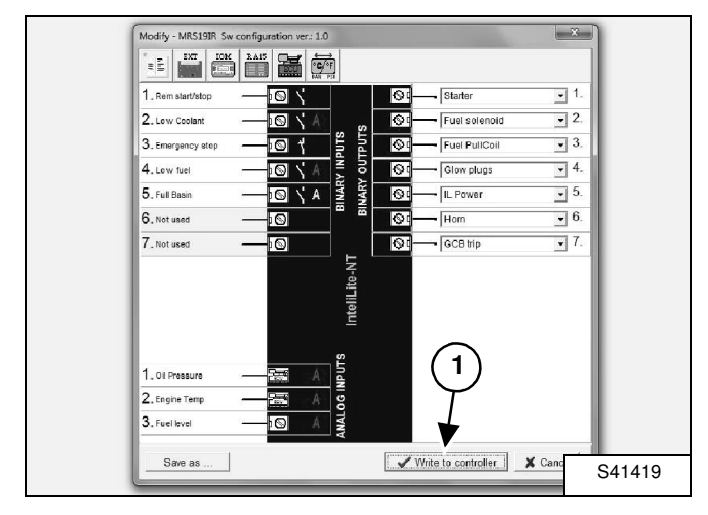

Fare clic su "Write to controller" (Scrivere su unità di controllo elettronica, 1) **[Figura 24]**.

#### . Rem start/stor Øđ Starter **-** 1 • 2. 2. Low Coolant 0 Fuel solenoid OUTPUTS NPUTS Fuel PullCoil • 3. 3. Emergency stop Ş۵ 9 4. Low fuel Glow plugs • 4. ß 0 ARY **•** 5. 5 Full Basin 60 r II Power A 6. Not used • 6. X Warning • 7. 7 Notused The controller will be switched to Off mode. A Do you want to continue? Yes No 2 ON Π. 1 ٣. 0.6 0 S41420

NOTA: durante la programmazione l'unità di controllo elettronica verrà spenta [Figura 25]. Quindi il mantenimento dell'alimentazione dell'unità verrà interrotto.

Per evitare l'interruzione dell'alimentazione (e la perdita di dati dell'unità di controllo elettronica):

- Alimentare l'unità di controllo elettronica tramite una fonte esterna OPPURE
- Tenere premuto il pulsante di accensione (verde) (1) **[Figura 25]** durante il periodo di programmazione.

Accertarsi che l'unità di controllo elettronica venga mantenuta alimentata e fare clic su "Yes" (Sì, 2) **[Figura 25]**.

NOTA: la mancata alimentazione dell'unità di controllo elettronica causa l'interruzione della programmazione e può provocare danni al firmware dell'unità di controllo elettronica. L'unità di controllo elettronica diventa inutilizzabile e dovrà essere sostituita.

#### Figura 26

Figura 25

| Confirm |                                                                    | x          |
|---------|--------------------------------------------------------------------|------------|
| ?       | Do you want to overwrite the setpoints by values from the selected | d archive? |
|         |                                                                    |            |
|         | Yes No Cancel                                                      |            |

Fare clic su "Yes" (Sì, 1) [Figura 26].

Figura 27

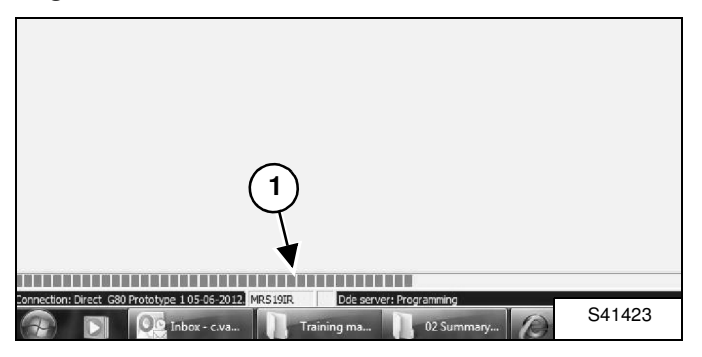

Attendere l'esecuzione del processo di scrittura (1) [Figura 27].

#### Figura 28

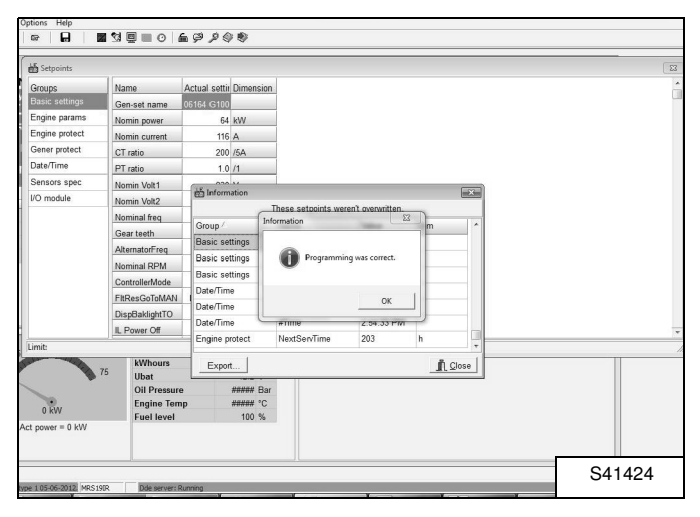

Quando viene visualizzata la schermata **[Figura 28]**, la programmazione è stata completata.

#### Figura 29

| His | tory           |            |             |      |     |    |      |      |      |       |     |     |     |     |     |      |        |       |      |     |     |     | 6   |
|-----|----------------|------------|-------------|------|-----|----|------|------|------|-------|-----|-----|-----|-----|-----|------|--------|-------|------|-----|-----|-----|-----|
|     | Reason         | Date       | Time        | RPM  | Pwr | Q  | PF   | LChr | Gfrq | Vg1   | Vg2 | Vg3 | lg1 | 12  | 193 | UBst | OiP    | EngT  | FLvi | AM1 | AM2 | AM3 | AN4 |
| 0.  | Config loaded  | 5/06/2012  | 2:59:59 PM  | 0    | 0   | 0  | 0.00 |      | 0.0  | 18432 | 0   | 0   | 0   | 0   | 0   | 0.0  | 0.0    | 478   | 8    | 0   | 0   | 0   |     |
| -1. | Gen set stop   | 30/05/2012 | 1:00:45 PM  | 1501 | 0   | 0  | 1.00 |      | 50.0 | 230   | 230 | 230 | - 1 | - 1 | 0   | 13.9 | 4.4    | 32    | 61   | 0   | 0   | 0   |     |
| -2  | Time stamp     | 30/05/2012 | 1:00:00 PM  | 1500 | 0   | 0  | 1.00 |      | 50.0 | 205   | 205 | 204 | 1   | 1   | 0   | 13.3 | 4.4    | 33    | 61   | 0   | 0   | 0   |     |
| -3. | Gen set start  | 30/05/2012 | 12:59:46 PM | 0    | 0   | 0  | 0.00 |      | 0.0  | 0     | 0   | 0   | 0   | 0   | 0   | 12.3 | *****  | ***** | 62   | 0   | 0   | 0   |     |
| -4. | Gen set stop   | 30/05/2012 | 10:29:12 AM | 1499 | 0   | 0  | 1.00 |      | 50.0 | 231   | 230 | 230 | 1   | 1   | 0   | 14.1 | 4.0    | 41    | 61   | 0   | 0   | 0   |     |
| -5. | Time stamp     | 30/05/2012 | 10:00:10 AM | 1500 | 0   | 0  | 1.00 |      | 50.0 | 231   | 231 | 230 | 1   | 0   | 1   | 14.1 | 4.3    | 27    | 61   | 0   | 0   | 0   |     |
| 6.  | Gen set start  | 30/05/2012 | 9.50.40 AM  | 0    | 0   | 0  | 0.00 |      | 0.0  | 0     | 0   | 0   | 0   | 0   | 0   | 12.4 | *****  | ***** | 62   | 0   | 0   | 0   |     |
| -7. | Gen set stop   | 29/05/2012 | 9:57:28 AM  | 1500 | 0   | 0  | 1.00 |      | 50.0 | 230   | 230 | 229 | 1   | 0   | 0   | 14.0 | 4.0    | 42    | 61   | 0   | 0   | 0   |     |
| -8. | Gen set start  | 29/05/2012 | 9.28:43 AM  | 0    | 0   | 0  | 0.00 |      | 0.0  | 0     | 0   | 0   | 0   | 0   | 0   | 12.6 | *****  | ***** | 62   | 0   | 0   | 0   |     |
| -9. | Gen set stop   | 29/05/2012 | 8:56:30 AM  | 1499 | 0   | 0  | 1.00 |      | 50.0 | 230   | 230 | 229 | 1   | 1   | 0   | 14.0 | 3.4    | 66    | 61   | 0   | 0   | 0   |     |
| 10. | Gen set start  | 29/05/2012 | 8:03:33 AM  | 0    | 0   | 0  | 0.00 |      | 0.0  | 0     | 0   | 0   | 0   | 0   | 0   | 12.2 | *****  | -     | 74   | 0   | 0   | 0   |     |
| 11. | Gen set stop   | 28/05/2012 | 10:04:24 AM | 1501 | 67  | -1 | 1.00 | F    | 50.0 | 230   | 230 | 229 | 94  | 93  | 95  | 14.0 | 3.4    | 66    | 73   | 0   | 0   | 0   |     |
| 12  | Time stamp     | 28/05/2012 | 10:00:10 AM | 1500 | 68  | -1 | 1.00 | F    | 50.0 | 230   | 230 | 229 | 94  | 93  | 95  | 14.0 | 3.4    | 64    | 73   | 0   | 0   | 0   |     |
| 13. | Gen set start  | 28/05/2012 | 9:45:12 AM  | 0    | 0   | 0  | 0.00 |      | 0.0  | 0     | 0   | 0   | 0   | 0   | 0   | 12.6 | *****  | ***** | 74   | 0   | 0   | 0   |     |
| 14. | Gen set stop   | 28/05/2012 | 9:34:16 AM  | 1500 | 0   | 0  | 1.00 |      | 50.0 | 230   | 230 | 229 | 0   | 0   | 0   | 14.0 | 3.6    | 56    | 73   | 0   | 0   | 0   |     |
| 15. | Gen set start  | 28/05/2012 | 9:14:31 AM  | 0    | 0   | 0  | 0.00 |      | 0.0  | 0     | 0   | 0   | 0   | 0   | 0   | 12.6 | *****  | ***** | 74   | 0   | 0   | 0   |     |
| 16. | Gen set stop   | 28/05/2012 | 9:02:41 AM  | 1499 | 0   | 0  | 1.00 |      | 50.0 | 230   | 230 | 229 | 1   | 1   | 0   | 14.0 | 3.8    | 49    | 73   | 0   | 0   | 0   |     |
| 17. | Time stamp     | 28/05/2012 | 9:00:10 AM  | 1500 | 33  | 0  | 1.00 | F    | 50.0 | 230   | 230 | 229 | 47  | 46  | 47  | 14.0 | 3.8    | 48    | 73   | 0   | 0   | 0   |     |
| 18. | Gen set start  | 28/05/2012 | 8:12:11 AM  | 0    | 0   | 0  | 0.00 |      | 0.0  | 0     | 0   | 0   | 0   | 0   | 0   | 12.3 | *****  | ***** | 74   | 0   | 0   | 0   |     |
| 19. | Gen set stop   | 23/05/2012 | 10:05:23 AM | 1500 | 0   | 0  | 1.00 |      | 50.0 | 230   | 230 | 230 | 1   | 1   | 0   | 14.0 | 4.2    | 37    | 73   | 0   | 0   | 0   |     |
| 20. | Gen set start  | 23/05/2012 | 10:02:40 AM | 0    | 0   | 0  | 0.00 |      | 0.0  | 0     | 0   | 0   | 0   | 0   | 0   | 12.3 | *****  |       | 74   | 0   | 0   | 0   |     |
| 21. | Gen set stop   | 23/05/2012 | 9:15:14 AM  | 1500 | 0   | 0  | 1.00 |      | 50.0 | 231   | 230 | 230 | 1   | 0   | 0   | 14,1 | 4.0    | 38    | 73   | 0   | 0   | 0   |     |
| 22  | Time stamp     | 23/05/2012 | 9:00:10 AM  | 1500 | 0   | 0  | 1.00 |      | 50.0 | 231   | 230 | 230 | 1   | 0   | 1   | 14.1 | 4.3    | 27    | 73   | 0   | 0   | 0   |     |
| 23. | Gen set start  | 23/05/2012 | 8 57 20 AM  | 0    | 0   | 0  | 0.00 |      | 0.0  | 0     | 0   | 0   | 0   | 0   | 0   | 12.6 | *****  | -     | 74   | 0   | 0   | 0   |     |
| 24. | Emernency stro | 23/05/2012 | 8:56:41 AM  | 1500 | 0   | 0  | 1.00 |      | 50.0 | 231   | 231 | 230 | 1   | 0   | 1   | 14.1 | 43     | 18    | 73   | 0   | 0   | 0   |     |
| 25. | Gen set start  | 20/05/2012 | 0.50:15 AM  | 0    | 0   | 0  | 0.00 |      | 0.0  | 0     | 0   | 0   | 0   | 0   | 0   | 12.0 | ****** | ***** | 74   | 0   | 0   | 0   |     |
| 28. |                |            |             |      |     |    |      |      |      |       |     |     |     |     | - 2 |      |        |       |      |     |     |     |     |
|     |                |            |             |      |     |    |      |      |      |       |     |     |     |     |     |      |        |       |      |     |     |     |     |

L'intera programmazione può essere consultata nella cronologia **[Figura 29]**.